## 11 楼打印机 windows 配置

0. 前提: 连接到 wifi "tsinghua"或者有线网

1. 下载驱动

-

地址: <u>京瓷 Kyocera ECOSYS M2635dn 驱动下载 - 打印机驱动网 (dyjqd.com)</u> 具体为:

本地下载地址:

- 📓 京瓷Kyocera ECOSYS M2635dn KX 驱动 For Win 7/Win 10 32/64位 [联通下载]
- 📓 京瓷Kyocera ECOSYS M2635dn KX 驱动 For Win 7/Win 10 32/64位 [电信下载]
- 2. 启动安装程序,选择"添加打印机"

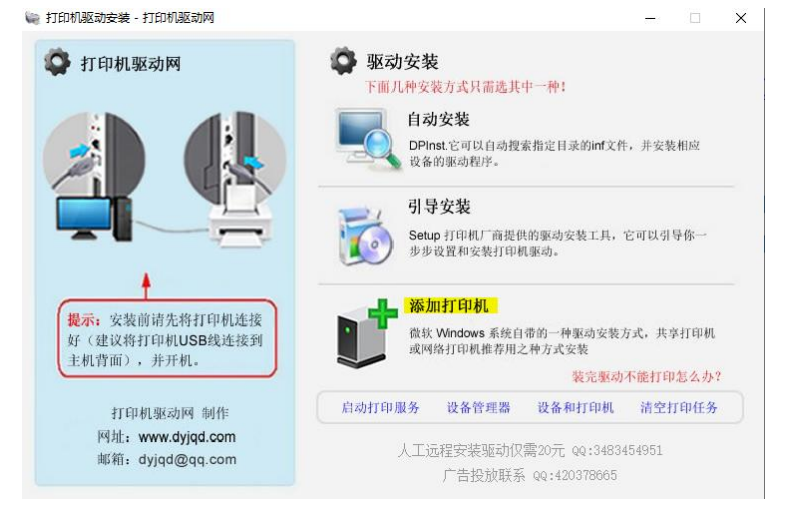

3. 选择"使用 TCP/IP 地址或主机名添加打印机"

| <i>←</i> | 🖷 漆加打印机                                 |
|----------|-----------------------------------------|
|          | 按其他选项查找打印机                              |
|          | ○我的打印机有点老。请帮我找到它。(R)<br>○ 按名称选择共享打印机(S) |
|          | 浏览(R)                                   |
|          | 示例: \\computername\printername          |
|          | ●使用 TCP/IP 地址或主机名添加打印机(I)               |
|          | ○添加可检测到蓝牙、无线或网络的打印机(L)                  |
|          | ○通过手动设置添加本地打印机或网络打印机(O)                 |
|          |                                         |
|          |                                         |
|          | 下一页(N) 取消                               |

4. IP 地址为: 10.8.31.223

🔶 🖶 添加打印机

## 键入打印机主机名或 IP 地址

| 设备类型(T):       | 自动检测        | ~ |
|----------------|-------------|---|
| 主机名或 IP 地址(A): | 10.8.31.223 |   |
| 端囗名称(P):       | 10.8.31.223 |   |

✓ 查询打印机并自动选择要使用的打印机驱动程序(Q)

| 下一页(N) 取消 |  |
|-----------|--|
|           |  |

- 5. 找到设备型号为"Kyocera\_ECOSYS\_M2635dn\_KX"
- 6. 连接成功